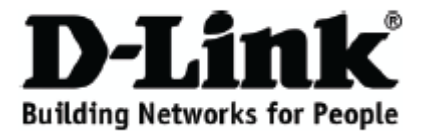

### 快速安装手册 DCS-N5440/N5441/N5442/N5444/N5424

PT 网络摄像机

# 包装清单

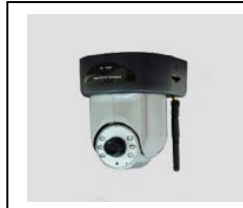

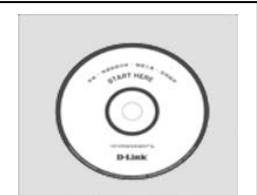

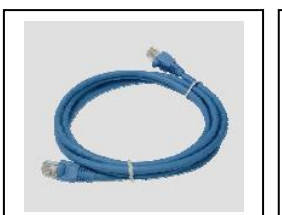

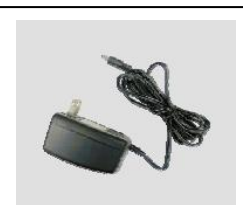

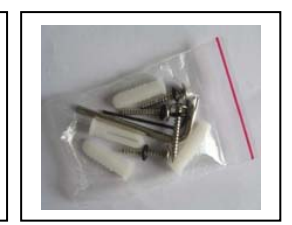

网络摄像机 (N5444/N5424 含无

光盘

网线

电源供应器

配件包(胶塞 x2, 螺钉 x2)

线天线**)** 

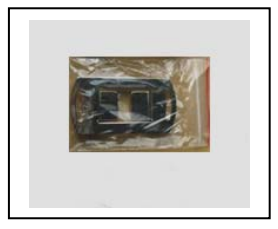

支架板

屏幕设置

 请在桌面上点击鼠标右键,选择"属性"-"设置",修改"颜色质量"为"最高(32位)"。"屏 幕分辨率"在 1024×768 以上最好。

|              | 桌面        | 屏幕保护程序                     | 外观           | 设置       |        |
|--------------|-----------|----------------------------|--------------|----------|--------|
|              |           |                            |              |          |        |
|              |           |                            | ~19          |          |        |
|              |           |                            | and a second | • 0      |        |
| 显示:<br>Intel | .(R) 8294 | 5G Express Chi             | pset Fam     | ily 上的 即 | 插即用监视器 |
| 屈耳           | ¥分辨率(     | 3)                         | 颜色           | 质量(C)    |        |
| 101 11       |           | — <b>]</b> - <sup>\$</sup> | 最高           | 高(32位)   | ~      |
| 少            |           | 000 / 備寺                   |              |          |        |
| 少            | 1280 x    | 900 隊飛                     |              |          |        |
| 少            | 1280 x    | 300 13K3K                  | 疑难角          | 释答 (1))  | 高级 (V) |
| 少            | 1280 x    | 300 13536                  | 疑难角          | 释答 ①]    | 高级 (Y) |

#### 硬件安装

1. 连接电源,并使用设备附带的网络连接线将设备连上网络或者 PC

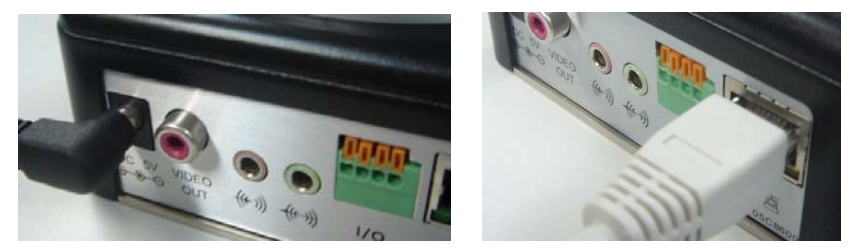

2. 控制面板图

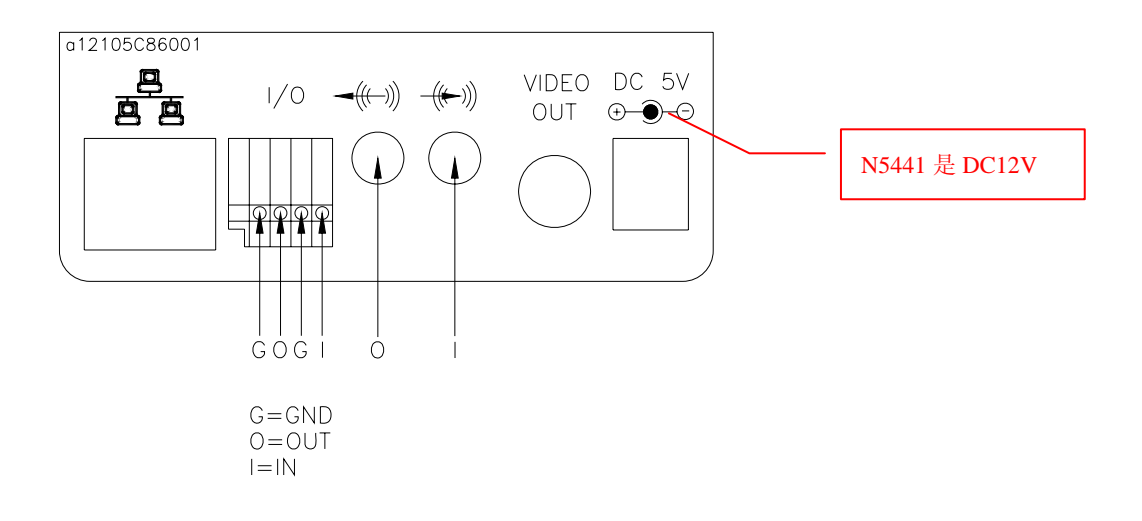

通过光盘里面的附带的软件(IP Installer)进行设备搜索设置。

该软件支持两种语言格式:

a. IPInstallerCht.exe:中文界面

b. IPInstallerEng.exe:英文界面

使用操作系统 Windows XP SP2 或以上版本,若出现以下安全告警,请选择"解除阻止"

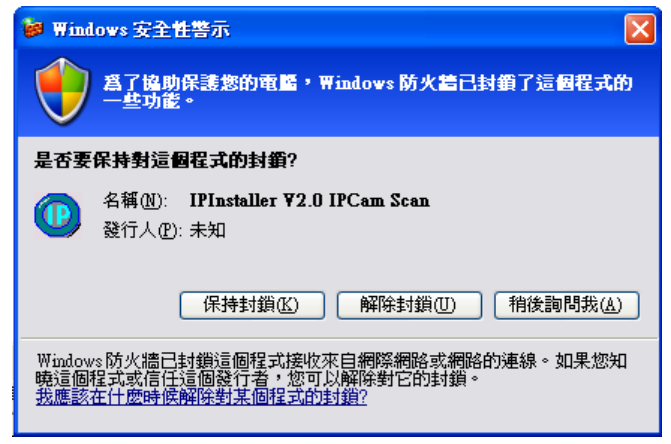

IP Installer 软件启动界面如下: (初始 IP 为 192.168.1.200)

| IP_Camera                  | 192.168.001.200      |         |      | IP_C  | amera  |      |
|----------------------------|----------------------|---------|------|-------|--------|------|
|                            |                      | 設備位置    | 192  | 168   | 1      | 200  |
|                            |                      | 遮罩位置    | 255  | 255   | 255    | 0    |
|                            |                      | 閘道位置    | 192  | 168   | 1      | 254  |
|                            |                      | DNS伺服器1 | 168  | 95    | 1      | 1    |
|                            |                      | DNS伺服器2 | 168  | 95    | 192    | 1    |
|                            |                      | 埠位置     |      | ε     | 0      |      |
|                            |                      | 硬體位置    | 00 : | 0F:0D | :20:17 | : D0 |
|                            | 搜尋                   |         |      |       | 修i     | 玫    |
| 尔可以修改設備名稱,<br>1) 設備列中選擇你想修 | 位置等網路設定,方法如下<br>改的設備 |         |      |       |        |      |

软件会自动搜索目前网络上的网络视频设备,或者您也可以按下界面上左下方的"搜索"键,重 新进行搜索设备。

选中左边列表中设备后,右边将会出项该设备之对应网络参数,如果修改设备参数,请在改好对应参数后按下界面上右下方『修改』键,将会出现以下对话框,并以新的设定值重新启动设备。

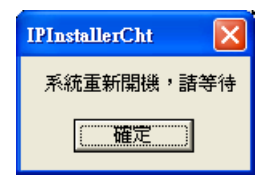

请确认视频设备与 PC 地址是在同一个网段,但是地址则需要不同。

例:192.168.1.200

- 192.168.1-网段
- 200-地址

如 IPcam IP 为 **192.168.1**.200, PC 的 IP 为 **192.168.1**.100 则为同网段;如 IPcam IP 为 **192.168.1**.200, PC 的 IP 为 **192.168.2**.100 则为不同网段。

如需修改 PC IP Address: 控制面板→网络连接→本地连接→属性→(TCP/IP) →属性

請请确认视频设备与 PC 为同一网络网段不同地址,如有不符,请修改食品设备参数或 PC 的参数。

| 车接时使用:<br>■ Realtek RTL8139 Family PCI Fa: 配置 ©) | 如果网络支持此功能,则可以<br>您需要从网络系统管理员处获 | 获取自动指派的 IP 设置。否则,<br>得适当的 IP 设置。 |  |  |
|--------------------------------------------------|--------------------------------|----------------------------------|--|--|
| 比连接使用下列项目 (2):                                   | ○ 自动获得 IP 地址 (2)               |                                  |  |  |
| ☑ ■Microsoft 网络客户端                               | ● 使用下面的 IP 地址(S):              |                                  |  |  |
| ☑ 🜉 Microsoft 网络的文件和打印机共享                        | IP 地址(I):                      | 192 .168 . 0 .171                |  |  |
| ☑ ■QoS 数据包计划程序                                   | 子网掩码(U):                       | 255 . 255 . 255 . 0              |  |  |
|                                                  | 默认网关 @):                       | 192 .168 . 0 . 1                 |  |  |
|                                                  | ○ 自动获得 DMS 服务器地均               | £ (B)                            |  |  |
| TCP/IP 是默认的广域网协议。它提供跨越多种互联网络                     | ● 使用下面的 DNS 服务器地址 (2):         |                                  |  |  |
| 的进行。                                             | 首选 DNS 服务器 (P):                | 211 . 167 . 97 . 67              |  |  |
| 」连接后在通知区域显示图标 (W)                                | 备用 DNS 服务器(A):                 | 202 . 96 . 209 . 6               |  |  |
| <ul> <li>此连接被限制或无连接时通知我 (W)</li> </ul>           |                                | 高级 (V)                           |  |  |

完成设置后,可将鼠标直接移动至"設備列"中的网络摄像机,并在网络摄像机上按双击鼠标左键, 直接开启网络浏览器进行浏览。

此时窗口中会出出现如下密码名称输入框。在输入框中分别输入使用者名称(admin)及密码(admin).。

| 连接到 192.10                                  | 58.0.219                                     | ? 🛛               |
|---------------------------------------------|----------------------------------------------|-------------------|
|                                             |                                              | AN                |
| 位于 IP Camera<br>和密码。<br>警告:此服务器<br>密码(没有安全道 | 的服务器 192.168.0.21<br>要求以不安全的方式发送<br>援的基本认证)。 | 9 要求用户名<br>您的用户名和 |
| 用户名 (U):<br>密码 (P):                         | 😰 admin                                      | <u>~</u>          |
|                                             | ☑ 记住我的密码 偃)                                  | F                 |
|                                             | 确定                                           | 取消                |

在输入正确的名称和密码后即可连接上网络摄像机。连接画面如下:

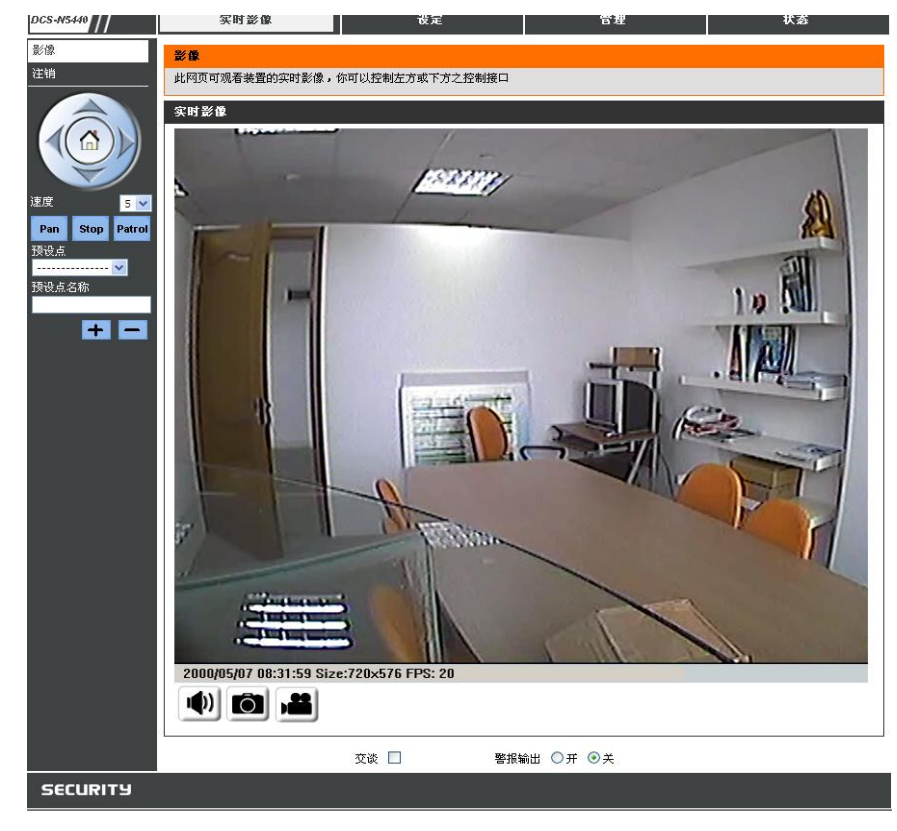

# 恢复出厂值

- 1. 如果您忘记了摄像机的登陆帐号、密码、网络地址的时候。
- 2. 请看下图,关断电源,按下图中指示键不放。

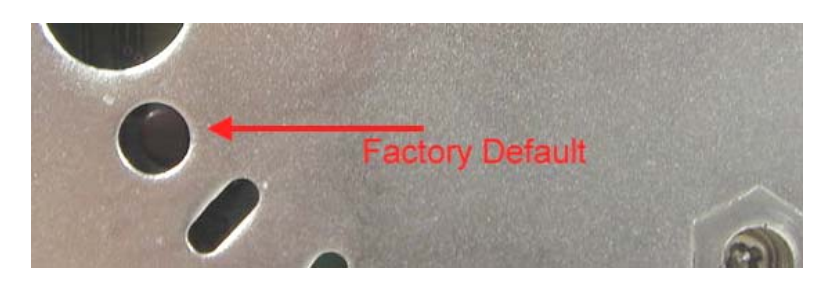

- 3. 上电,保持按住按键不放。
- 4. 通电后,保持按住按键 30 秒,放开按键。
- 5. 这时摄像机所有的值都已经恢复到出厂值。
- 6. 预置 IP 为 192.168.1.200、帐号密码都为 admin。

### 建议使用的 SD 卡

| SanDisk 128M | Tracend 128M 80X |
|--------------|------------------|
| SanDisk 256M | Tracend 256M 80X |
| SanDisk 512M | Tracend 512M 80X |
| SanDisk 1G   | Tracend 1G 80X   |
| SanDisk 2G   | Tracend 2G 80X   |
| SanDisk 4G   | Tracend 4G 80X   |